## ดิดตั้ง SSL ฟรีโดย Let's Encrypt

โดยปกติเว็บไซต์หน่วยงานภายในระดับคณะหรือเทียบเท่าจะรองรับ SSL (https) เป็นค่าตั้งต้น แต่ใน บางกรณีที่บางเว็บไซต์ไม่รองรับ SSL Certificate ของมหาวิทยาลัย ท่านสามารถใช้ SSL ฟรีที่ชื่อว่า Let's Encrypt ได้โดยมีวิธีการดังนี้

 Login เข้าระบบ DirectAdmin ไปที่หัวข้อ Advanced Features จากนั้นคลิกที่ SSL Certificates

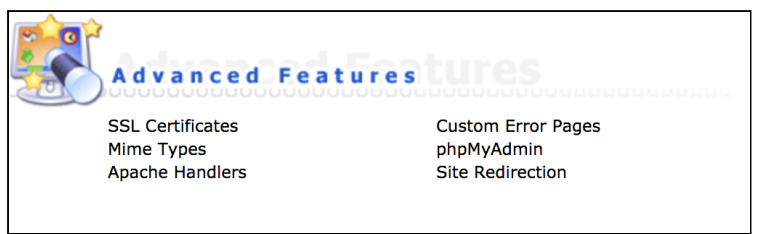

 เลือก Free & automatic certificate from Let's Encrypt แล้วใส่ข้อมูลดังต่อไปนี้ ช่อง Common Name ป้อนชื่อโดเมน (<u>ไม่ต้องใส่ www.</u>) ช่อง E-mail ป้อนอีเมลผู้ดูแลเว็บไซด์ ในส่วน Let's Encrypt Certificate Entries เลือกตามรูปตัวอย่าง จากนั้นกด Save

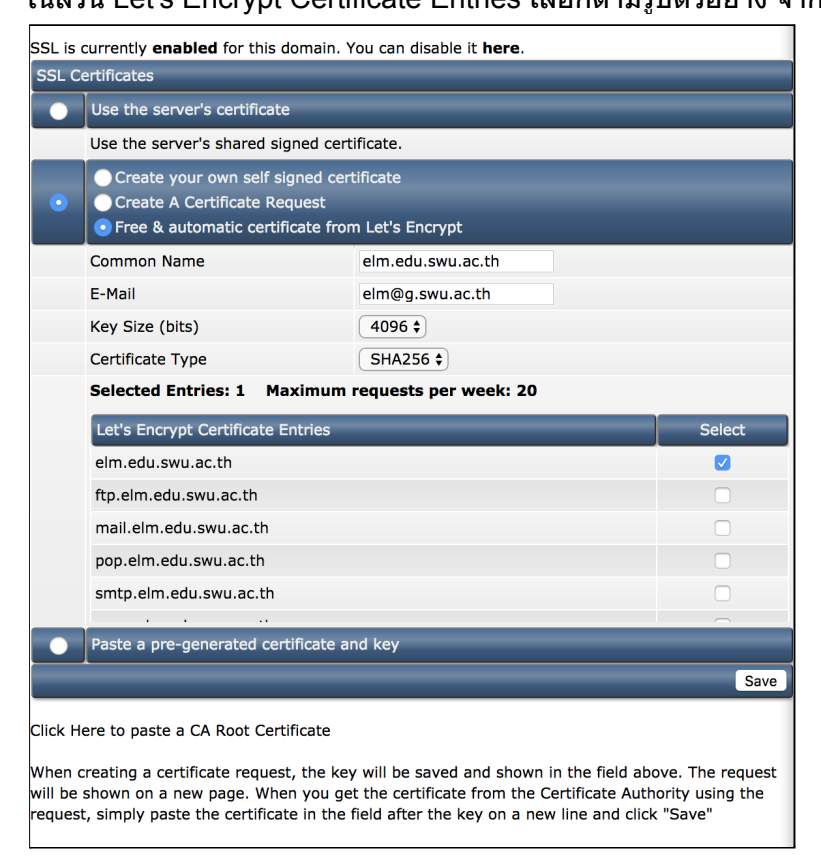

3. หากเรียบร้อยจะขึ้นข้อความดังนี้

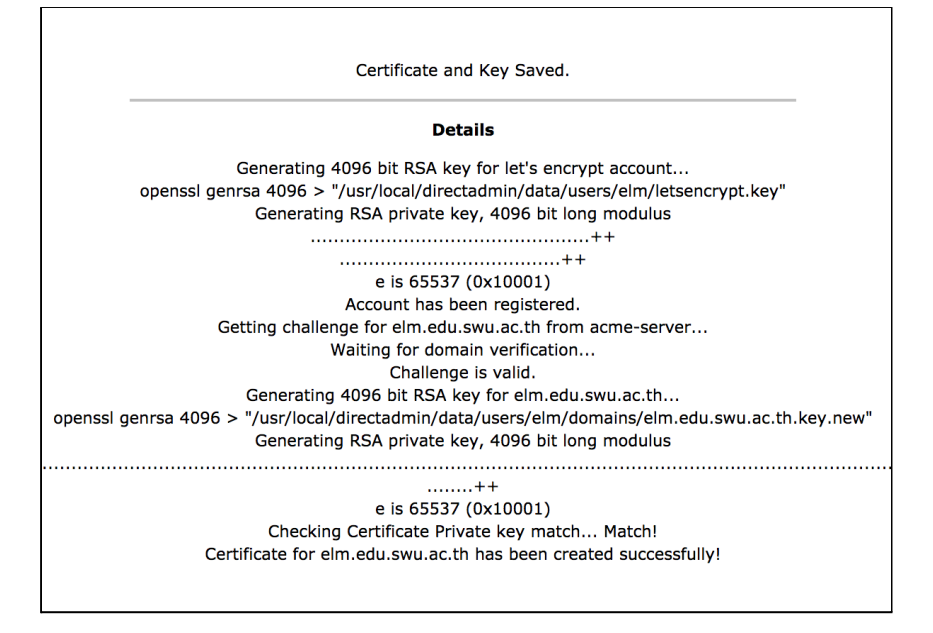

4. ปรับแต่งค่าเพิ่มเติมให้ SSL อ่านข้อมูลใน public\_html ด้วยให้ไปที่ Home > Domain Setup แล้วคลิกที่โดเมนเว็บไซต์ของเรา

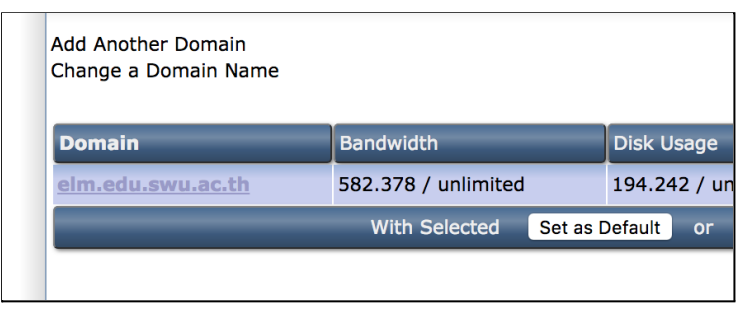

5. เลือก Use a symbolic link from private\_html to public\_html - allows for same data in http and https จากนั้นกด Save

| Modify elm.edu.swu.ac.th                                                                        |   |                   |      |                |           |      |
|-------------------------------------------------------------------------------------------------|---|-------------------|------|----------------|-----------|------|
| Bandwidth (MB)                                                                                  | 0 |                   |      | 🗸 Same as Main | Account   |      |
| Disk Space (MB)                                                                                 | 0 |                   |      | 🗹 Same as Main | Account   |      |
| Secure SSL                                                                                      |   |                   |      |                |           |      |
| PHP Access                                                                                      |   |                   |      |                |           |      |
|                                                                                                 |   |                   |      |                |           |      |
|                                                                                                 |   |                   |      |                |           |      |
| private_html setup for elm.edu.swu.ac.th - (SSL must be enabled above)                          |   |                   |      |                |           |      |
| Use a directory named private_html                                                              |   |                   |      |                |           |      |
| • Use a symbolic link from private_html to public_html - allows for same data in http and https |   |                   |      |                |           |      |
|                                                                                                 | _ | _                 | -    | _              | _         | Save |
|                                                                                                 |   |                   |      |                |           |      |
| PHP Version Selector                                                                            |   | Handler           | -    |                | Extension |      |
| First PHP                                                                                       |   | PHP 5.6 mod_p     | hp 🕈 |                | php       |      |
| Second PHP P                                                                                    |   | PHP 7.1 php-fpm 💠 |      | php71          |           |      |
|                                                                                                 | _ | _                 | -    | _              | _         | Save |
|                                                                                                 |   |                   |      |                |           |      |
|                                                                                                 |   |                   |      |                |           |      |

6. ทำการตรวจสอบเว็บไซต์รองรับ SSL แล้วหรือไม่ โดยเข้าบราวเซอร์พิมพ์ https:// นำหน้าโด เมนของเว็บไซต์ จะเห็นรูปกุญแจ แสดงว่าเรียบร้อยแล้ว โดยแต่ละบราวเซอร์จะแสดงผลแตก ต่างกันออกไป ดังตัวอย่างด้านล่างนี้

```
Google Chrome
```

Safari

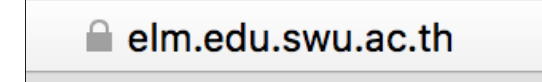

Mozilla Firefox

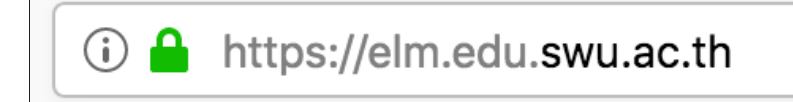